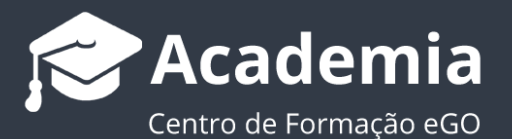

## Como criar, alterar e apagar contas de email?

O utilizador do eGO tem a possibilidade de criar, alterar e apagar as suas contas de email, através do webmail eGO Real Estate.

As configurações iniciais das contas de email são feitas pela equipa eGO, após a indicação do número de contas de email, que depende do plano adquirido, e dos nomes solicitados.

Posteriormente, pode definir-se **uma** das contas de email solicitadas como sendo a conta de email do **administrador**. Isto significa que só esta conta terá **permissões** para **criar, alterar e apagar contas de email**.

Depois de indicar à equipa eGO a conta à qual pretende atribuir permissões de administrador, deve realizar os seguintes passos para criar, alterar ou apagar uma conta de email:

 Aceder ao webmail eGO Real Estate, <u>http://egomail.egorealestate.com/</u> e iniciar a sessão indicando o **nome de utilizador** e **palavra-passe** (que são indicados previamente pela equipa eGO):

| ← → C 🗋 egomail.egorealestate.com |                |   | * =   |
|-----------------------------------|----------------|---|-------|
|                                   |                |   |       |
|                                   |                |   |       |
|                                   |                |   |       |
|                                   |                |   |       |
| 7 97 YEAR Y 97 YEAR Y             |                |   | 20113 |
|                                   | GO Real Estate |   |       |
|                                   |                |   |       |
| 핏 알 (D) 알 (D) 안 (D) 알 (D)         | Email          |   |       |
|                                   |                |   |       |
|                                   | Palavra-passe  | P | 07198 |
|                                   |                |   |       |
|                                   | Entrar         |   |       |
|                                   |                |   |       |
|                                   |                |   |       |
|                                   |                |   |       |

Na caixa de entrada (INBOX) selecionar o menu superior, a opção 'Definições',
 e clicar em 'Gestão de Contas'

| A 🖬                 |                                    |                                                                                                    | mailadmin@imoguia.com                     |
|---------------------|------------------------------------|----------------------------------------------------------------------------------------------------|-------------------------------------------|
| Caixa de entrada 17 |                                    | Pesquisa                                                                                               | <ul> <li>mailadmin@imoguia.com</li> </ul> |
| Correio enviado     | 🔲 🏠 Suporte eGO Real Estate        | 🔄 Digest do usuário final: 2 Novas mensagens                                                           | L+ Adicionar conta                        |
| Rascunhos 17        | 🗌 🏠 SupaWoman                      | Ganha 6 meses gratuitos + plano de treinos no Fitness Hut                                              | Definições     Ajuda                      |
| Spam                | 🔲 🏫 Info - Debates & Discursos Lda | 🔗 Sessão de Esclarecimento "O Código do Trabalho e as mais Recentes Alterações Legislativas" Porto dia | a 8 de                                    |
| Lixo                | 🔲 🏠 Suporte eGO Real Estate        | Digest do usuário final: 2 Novas mensagens                                                             | U Sair                                    |
| Arquivo             | 🔲 🏠 Suporte eGO Real Estate        | Digest do usuário final: 1 Nova mensagem                                                               | Ontem às 07:11                            |
| Clientes            | 🔲 🏠 Suporte eGO Real Estate        | Digest do usuário final: 2 Novas mensagens                                                             | 19 Mai.                                   |
| Contacts            | 🔲 🏠 Nutricionista                  | Promo Verão: Oferta de consulta e 6 meses de emagrecimento saudável                                    | 19 Mai.                                   |
| Deleted Items       | 🔲 🏠 Deco Proteste por Casa Sapo    | Atenção: Janela Digital S A, confirme os seus dados para receber um tablet.                            | 18 Mai.                                   |
| Junk E-mail         | 🔲 🏠 Suporte eGO Real Estate        | Digest do usuário final: 2 Novas mensagens                                                             | 18 Mai.                                   |
| -300 N              | 🔲 🏠 Broker Activotrade             | Curso de Bolsa Gratuito em Lisboa                                                                      | 17 Mai.                                   |
|                     | 🔲 🏠 Suporte eGO Real Estate        | 🔝 Digest do usuário final: 1 Nova mensagem                                                             | 16 Mai.                                   |
|                     | 2%                                 |                                                                                                    | <u>1</u> 23456                            |
|                     |                                    |                                                                                                    |                                           |

|                                          |                                                                                                    |                                                                                                    |        |       | and the second second second second second second second second second second second second second second second |
|------------------------------------------|----------------------------------------------------------------------------------------------------|----------------------------------------------------------------------------------------------------|--------|-------|----------------------------------------------------------------------------------------------------|
|                                          | Gestão de Co                                                                                                    | ntas                                                                                                    |        | 1     |                                                                                                    |
|                                          |                                                                                                    |                                                                                                    | -      |       |                                                                                                    |
|                                          | Contasi                                                                                                    |                                                                                                    |        |       |                                                                                                    |
|                                          | Ações                                                                                                    | Email                                                                                                    |        |       |                                                                                                    |
| ça                                       | Editar Eliminar                                                                                                    | erir@imoguia.com                                                                                                    |        |       |                                                                                                    |
| passe                                    | Editar Eliminar                                                                                                    | erir@imoguia.com                                                                                                    |        |       |                                                                                                    |
|                                          | Editar Eliminar a                                                                                                    | andr-erir@imoguia.com                                                                                                    |        |       |                                                                                                    |
|                                          | Editar Eliminar (                                                                                                    | aquilerir@imoguia.com                                                                                                    |        |       |                                                                                                    |
| nhu                                      | Editar Eliminar                                                                                                    | bac erir@imoguia.com                                                                                                    |        |       |                                                                                                    |
| ріу                                      | Editar Eliminar (                                                                                                    | clerir@imoguia.com                                                                                                    |        |       |                                                                                                    |
| de Contas                                | Editar                                                                                                    | erir@imoguia.com                                                                                                    | _      |       |                                                                                                    |
|                                          | Editar Eliminar (                                                                                                    | comerc erir@imoguia.com                                                                                                    | _      |       |                                                                                                    |
|                                          | Editar Eliminar                                                                                                    | erir@imoguia.com                                                                                                    |        |       |                                                                                                    |
|                                          | Editar Eliminar (                                                                                                    | duar erir@imoguia.com                                                                                                    |        |       |                                                                                                    |
|                                          |                                                                                                    |                                                                                                    |        |       |                                                                                                    |
|                                          | Editar                                                                                                    | erir@Imoguia.com                                                                                                    |        |       | mailadmin@imoquia.con                                                                                            |
|                                          | Editar<br>Voltar                                                                                                    | erir@imogula.com                                                                                                    | h, 90, |       | mailadmin@imoguia.com                                                                                            |
|                                          | Editar<br>Voltar<br>Gestão de Con                                                                                                    | erir@imogula.com                                                                                                    |        |       | mailadmin@imoguia.com                                                                                            |
| 05                                       | Editar<br>Voltar  Gestão de Con Contas:                                                                                                    | erir@imogula.com<br>ntas                                                                                                    |        | . •On | mailadmin@imoguia.com                                                                                            |
| 05                                       | Editar<br>Voltar<br>Gestão de Con<br>Contas:<br>Ações                                                                                                    | erir@imogula.com ntas Email                                                                                                    |        |       | mailadmin@imoguia.com                                                                                            |
| os<br>nça                                | Editar<br>Contas:<br>Ações<br>Editar Eliminar e                                                                                                    | erir@imogula.com ntas Email erir@imogula.com                                                                                                    |        |       | mailadmin@imoguia.com                                                                                            |
| os<br>nça<br>-passe                      | Editar<br>Contas:<br>Ações<br>Editar Eliminar e<br>Editar Eliminar e                                                                                                    | erir@imogula.com  Email  erir@imogula.com  erir@imogula.com                                                                                                    |        |       | mailadmin@imoguia.com                                                                                            |
| os<br>nça<br>-passe                      | Editar<br>Contas:<br>Ações<br>Editar Eliminar e<br>Editar Eliminar e<br>Editar Eliminar e                                                                                                    | erir@imogula.com  ntas  Email  erir@imogula.com  erir@imogula.com  erir@imogula.com                                                                                                    |        |       | mailadmin@imoguia.com                                                                                            |
| os<br>nça<br>-passe                      | Editar<br>Contas:<br>Ações<br>Editar Eliminar e<br>Editar Eliminar e<br>Editar Eliminar e                                                                                                    | erir@imoguia.com  Tas  Email  Erir@imoguia.com  erir@imoguia.com  erir@imoguia.com  erir@imoguia.com  erir@imoguia.com                                                                                                    |        |       | mailadmin@imoguia.con                                                                                            |
| os<br>iça<br>passe                       | Editar<br>Contas:<br>Ações<br>Editar Eliminar e<br>Editar Eliminar e<br>Editar Eliminar e<br>Editar Eliminar e<br>Editar Eliminar e                                                                                                | erir@imoguia.com  tas  Email  erir@imoguia.com  erir@imoguia.com  erir@imoguia.com  erir@imoguia.com  erir@imoguia.com  erir@imoguia.com                                                                                                    |        |       | mailadmin@imoguia.con                                                                                            |
| os<br>iça<br>-passe<br>iply              | Editar<br>Contas:<br>Ações<br>Editar Eliminar e<br>Editar Eliminar e<br>Editar Eliminar e<br>Editar Eliminar e<br>Editar Eliminar e                                                                                                | erir@imoguia.com  Email  Erir@imoguia.com  erir@imoguia.com  erir@imoguia.com erir@imoguia.com erir@imoguia. |        |       | mailadmin@imoguia.con                                                                                            |
| os<br>nça<br>-passe<br>eply<br>de Contas | Editar                                                                                                    | erir@imoguia.com  Email  Erir@imoguia.com  erir@imoguia.com erir@imoguia.com erir@imoguia.c |        |       | mailadmin@imoguia.con                                                                                            |
| os<br>nça<br>-passe<br>eply<br>de Contas | Editar<br>Contas:<br>Ações<br>Editar Eliminar e<br>Editar Eliminar e<br>Editar Eliminar<br>Editar Eliminar<br>Editar Eliminar<br>Editar Eliminar<br>Editar Eliminar                                                                | erir@imoguia.com  Email  Email  Erir@imoguia.com  erir@imoguia.com  erir@imoguia.com  erir@imoguia.com  erir@imoguia.com  erir@imoguia.com  erir@imoguia.com  erir@imoguia.com  erir@imoguia.com  erir@imoguia.com  erir@imoguia.com  erir@imoguia.com  erir@imoguia.com  erir@imoguia.com                                                                                                    |        |       | mailadmin@imoguia.con                                                                                            |
| os<br>-passe<br>eply<br>de Contas        | Editar<br>Contas:<br>Contas:<br>Ações<br>Editar Eliminar o<br>Editar Eliminar o<br>Editar Eliminar o<br>Editar Eliminar o<br>Editar Eliminar o<br>Editar Eliminar o<br>Editar Eliminar o<br>Editar Eliminar o<br>Editar Eliminar o | erir@imoguia.com  Email  Email  Erir@imoguia.com  erir@imoguia.com  erir@imoguia.com  erir@imoguia.com  erir@imoguia.com  erir@imoguia.com  erir@imoguia.com  erir@imoguia.com  erir@imoguia.com  erir@imoguia.com  erir@imoguia.com  erir@imoguia.com  erir@imoguia.com  erir@imoguia.com                                                                                                    |        |       | mailadmin@imoguia.con                                                                                            |
| tos<br>-passe<br>eply<br>de Contas       | Editar                                                                                                    | erir@imoguia.com  Email  Email  Erir@imoguia.com  erir@imoguia.com  erir@imoguia.com  erir@imoguia.com  erir@imoguia.com  erir@imoguia.com  erir@imoguia.com  erir@imoguia.com  erir@imoguia.com  erir@imoguia.com  erir@imoguia.com                                                                                                    |        |       | mailadmin@imoguia.com                                                                                            |

**3.** Aqui pode ser feita a gestão de todas as contas de email – **adicionar, editar** ou **eliminar**:

| Palavra-passe                      |                                                                                                    | mail erir@imoguia.com  |
|------------------------------------|----------------------------------------------------------------------------------------------------|------------------------|
| Pastas                             | Editar Eliminar                                                                                                    | mailboerir@imoguia.com |
|                                    | Editar Eliminar                                                                                                    | mail erir@imoguia.com  |
| Temas                              | Editar                                                                                                    | merir@imoguia.com      |
| Auto-Reply                         | Editar                                                                                                    | pos erir@imoguia.com   |
| Gestão de Contas                   | Editar Eliminar                                                                                                    | qu erir@imoguia.com    |
| Forward                            | Editar Eliminar                                                                                                    | rimcerir@imoguia.com   |
| 0 0 0                              | Editar Eliminar                                                                                                    | roo erir@imoguia.com   |
| ( <b>0</b> , <b>0</b> , <b>0</b> ) | Editar Eliminar                                                                                                    | rp erir@imoguia.com    |
|                                    | Editar                                                                                                    | ru erir@imoguia.com    |
| 6 Q . A                            | Editar Eliminar                                                                                                    | erir@imoguia.com       |
|                                    | Editar Eliminar                                                                                                    | erir@imoguia.com       |
|                                    | Editar Eliminar                                                                                                    | erir@imoguia.com       |
| 8.000 S                            | Editar Eliminar                                                                                                    | erir@imoguia.com       |
| å a ' å s                          | Editar Eliminar                                                                                                    | weerir@imoguia.com     |
|                                    |                                                                                                    |                        |
|                                    | Adicionar um                                                                                                    | a conta                |
| *                                  | in a constant and a constant and a const |                        |

4. Para criar uma nova conta de email (correio) basta seleccionar a opção
"Adicionar Conta de Correio":

| Palavra-passe    |                 | mail erir@imoguia.com  |
|------------------|-----------------|------------------------|
| Pastas           | Editar Eliminar | mailboerir@imoguia.com |
|                  | Editar Eliminar | mail erir@imoguia.com  |
| Temas            | Editar          | merir@imoguia.com      |
| Auto-Reply       | Editar          | pos erir@imoguia.com   |
| Gestão de Contas | Editar Eliminar | qu erir@imoguia.com    |
| Forward          | Editar Eliminar | rimcerir@imoguia.com   |
|                  | Editar Eliminar | roo erir@imoguia.com   |
|                  | Editar Eliminar | rp erir@imoguia.com    |
|                  | Editar          | ru erir@imoguia.com    |
| a D'a            | Editar Eliminar | erir@imoguia.com       |
|                  | Editar Eliminar | erir@imoguia.com       |
|                  | Editar Eliminar | erir@imoguia.com       |
|                  | Editar Eliminar | erir@imoguia.com       |
|                  | Editar Eliminar | ster@imoguia.com       |
|                  |                 |                        |
|                  | Adicionar um    | a conta                |
|                  | Automai uni     | a conta                |

# Preencher os campos Email e Palavra-passe para associar à conta de email. Seguidamente, seleccionar a opção 'OK':

**NOTA:** A palavra passe deve ter no mínimo 6 caracteres

| Palavra-passe    |                 | dmin@imoguia.com      |               |              |  |
|------------------|-----------------|-----------------------|---------------|--------------|--|
| Pastas           | Editar Eliminar | mailbdmin@imoguia.com |               |              |  |
|                  | Editar Eliminar | maildmin@imoguia.com  | Adicionar un  | na conta 🛛 🕷 |  |
| Temas            | Editar          | dmin@imoguia.com      |               |              |  |
| Auto-Reply       | Editar          | dmin@imoguia.com      | Email         |              |  |
| Gestão de Contas | Editar Eliminar | quesdmin@imoguia.com  | Teste@imogu   | lia.com      |  |
| Forward          | Editar Eliminar | rimdmin@imoguia.com   | Palavra-passe |              |  |
| 0.092.0          | Editar Eliminar | roodmin@imoguia.com   | ••••••        |              |  |
| $(O_{a}O)$       | Editar Eliminar | rpdmin@imoguia.com    |               |              |  |
|                  | Editar          | dmin@imoguia.com      |               |              |  |
| 0 Q.M            | Editar Eliminar | dmin@imoguia.com      |               | OK Cancelar  |  |
| 8 6 8            | Editar Eliminar | dmin@imoguia.com      |               |              |  |
|                  | Editar Eliminar | dmin@imoguia.com      |               |              |  |
| 3-000 N          | Editar Eliminar | vpdmin@imoguia.com    |               |              |  |
| So Sold          | Editar Eliminar | dmin@imoguia.com      |               |              |  |
|                  |                 |                       |               |              |  |
| - 0 2            | Adicionar um    | a conta               |               |              |  |

### 6. A conta de email é criada automaticamente:

| Palavra-passe                          |                 | mail erir@imoguia.com  |
|----------------------------------------|-----------------|------------------------|
| Pastas                                 | Editar Eliminar | mailboerir@imoguia.com |
| _                                      | Editar Eliminar | mail erir@imoguia.com  |
| Temas                                  | Editar          | merir@imoguia.com      |
| Auto-Reply                             | Editar          | pos erir@imoguia.com   |
| Gestão de Contas                       | Editar Eliminar | qu erir@imoguia.com    |
| Forward                                | Editar Eliminar | rimcerir@imoguia.com   |
| 0 90 6                                 | Editar Eliminar | roo erir@imoguia.com   |
|                                        | Editar Eliminar | rp erir@imoguia.com    |
|                                        | Editar          | ru erir@imoguia.com    |
| 6 Q 6                                  | Editar Eliminar | erir@imoguia.com       |
| 8 05 ° 8'                              | Editar Eliminar | teste@imoguia.com      |
|                                        | Editar Eliminar | 'ii@imoguia.com        |
| ~~~~~~~~~~~~~~~~~~~~~~~~~~~~~~~~~~~~~~ | Editar Eliminar | oip@imoguia.com        |
| ão a                                   | Editar Eliminar | aster@imoguia.com      |
|                                        |                 |                        |
|                                        | Adicionar um    | a conta                |

7. Para alterar contas de email, basta seleccionar a opção "Editar", na mesma janela:

| Palavra-passe    | Editar Eliminar mailax@imogula.com                           |
|------------------|--------------------------------------------------------------|
| Pastas           | Editar Eliminar maililax@imoguia.com Mudar a palavra-passe * |
| -                | Editar mx@imoguia.com Palavra-passe                          |
| Temas            | Editar postx@imoguia.com                                     |
| Auto-Reply       | Editar Eliminar quesrios@imoguia                             |
| Gestão de Contas | Editar Eliminar rimotstix@imoguia.com                        |
| Forward          | Editar Eliminar stx@imoguia.com                              |
| 2 2 2 0 6        | Editar Eliminar rpl-mstx@imoguia.com                         |
|                  | Editar rui.nstx@imoguia.com                                  |
|                  | Editar Eliminar spanstx@imoguia.com OK Cancelar              |
| 0.0000           | Editar Eliminar supstx@imoguia.com                           |
| 8 02 26          | Editar Eliminar teste@imoguia.com                            |
|                  | Editar Eliminar viristx@imoguia.com                          |
| 8-000 N          | Editar Eliminar vpi-stx@imoguia.com                          |
| o o Solo         | Editar Eliminar webmastx@imoguia.com                         |
|                  |                                                              |
| 10 8             | Adicionar uma conta                                          |

## 8. Para apagar uma conta de email deve selecionar a opção 'Eliminar':

| Palavra-passe    |        |          | mail erir@imoguia.com  |
|------------------|--------|----------|------------------------|
| Pastas           | Editar | Eliminar | mailboerir@imoguia.com |
| Tomas            | Editar | Eliminar | mail erir@imoguia.com  |
| Tellias          | Editar |          | merir@imoguia.com      |
| Auto-Reply       | Editar |          | pos erir@imoguia.com   |
| Gestão de Contas | Editar | Eliminar | qu erir@imoguia.com    |
| Forward          | Editar | Eliminar | rimcerir@imoguia.com   |
| 0.0              | Editar | Eliminar | roo erir@imoguia.com   |
| $\circ$ $\circ$  | Editar | Eliminar | rp erir@imoguia.com    |
|                  | Editar |          | ru erir@imoguia.com    |
| 0 D . A          | Editar | Eliminar | erir@imoguia.com       |
|                  | Editar | Eliminar | teste@imoguia.com      |
|                  | Editar | Eliminar | erir@imoguia.com       |
| 8.000 S          | Editar | Eliminar | erir@imoguia.com       |
| ă a · a s        | Editar | Eliminar | ster@imoguia.com       |
|                  |        |          |                        |

Adicionar uma conta

#### 9. Aparecerá a seguinte mensagem, escolha 'Eliminar'a conta ou 'Cancelar'

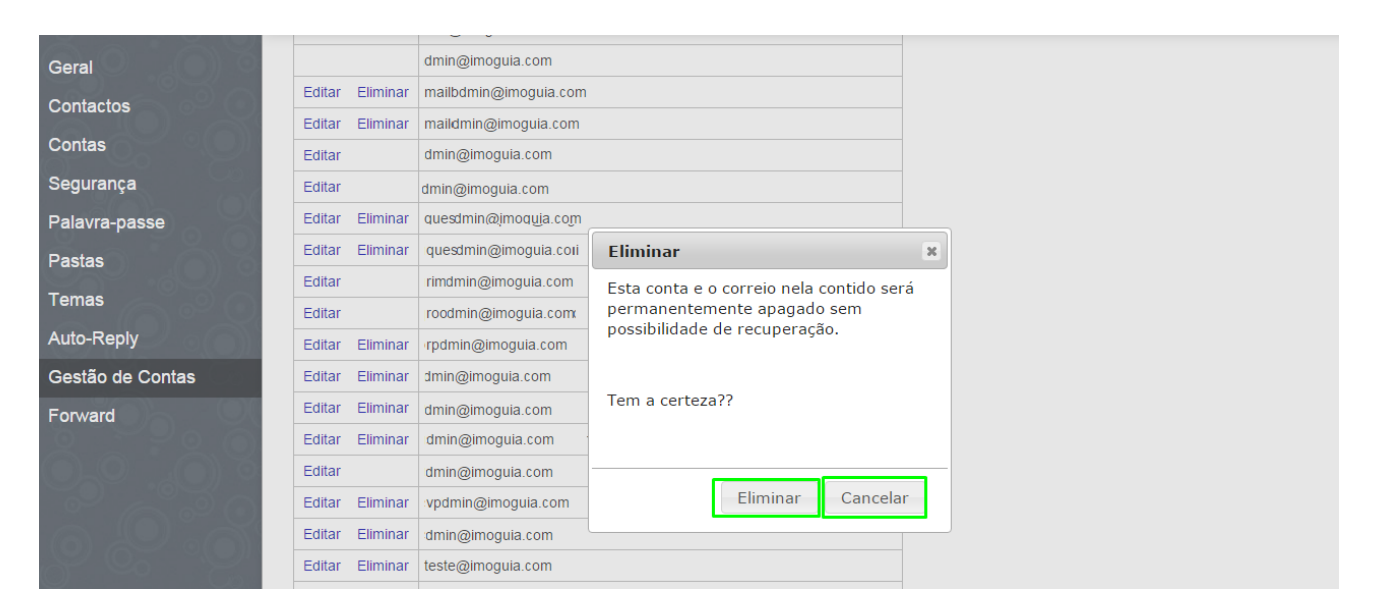

Saiba mais em: <u>http://academia.egorealestate.com</u>

Questões: <a href="mailto:support@egorealestate.com">support@egorealestate.com</a>